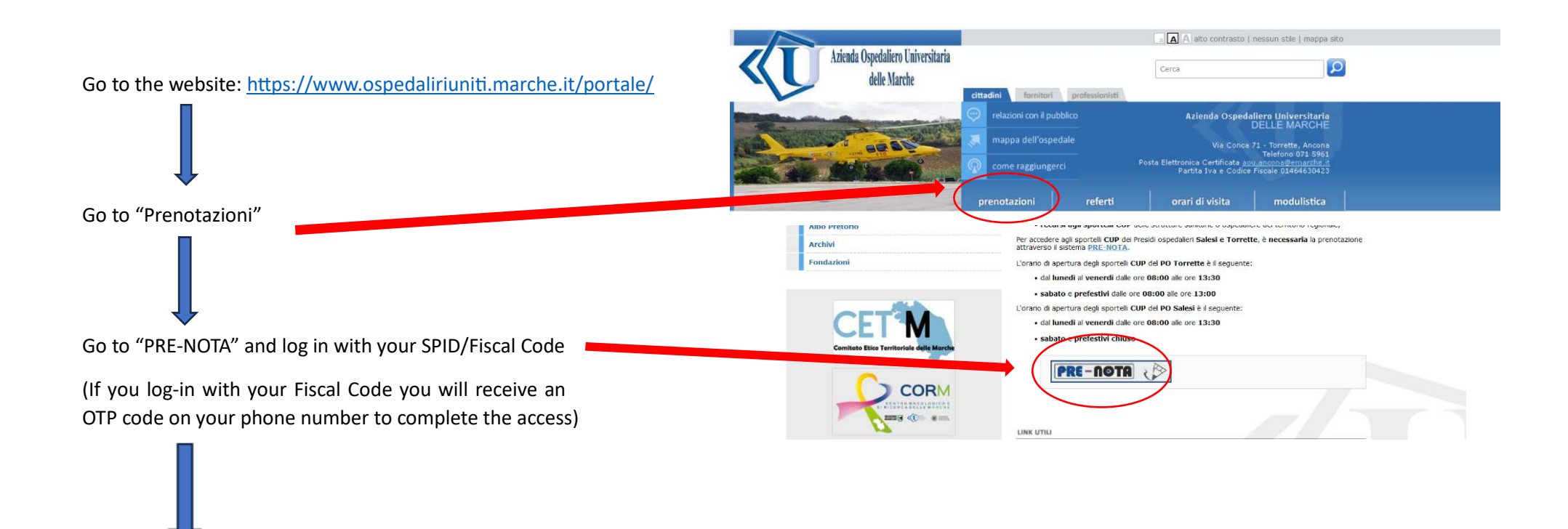

In the drop-down menu choose between:

- Blood draw booking for students UNIVPM Torrette blood drawing centre (it. Prenotazione prelievo studenti UNIVPM centro prelievi Torrette)
- Blood draw booking for students UNIVPM Salesi blood drawing centre (it. Prenotazione prelievo studenti UNIVPM centro prelievi Salesi)

Select date and time in the available timeslots.

Remember to go to the blood drawing centre with the certificate attached to the e-mail and with your Fiscal Code.

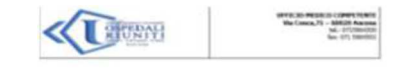

| CONTRACTOR OF LEASE OF LEASE IN THE                                                                            |
|----------------------------------------------------------------------------------------------------|
| Tate propri il promitari di il Laboratic Analoi digli Depilal Rastit di Anona Como pellori il                  |
| Toroni a Cross police Saleri palatera a referra da rel antici d'intera da ristalizzativa                       |
| international and a set and a set of the second second second second second second second second second second |

Frichtliche Der Demakten gest institutet mit die ann digt standt die wirde industri Persentatione professe analised CMDMH - Centre profess Parient Resentatione professe analised CMDMH - Centre profess Parient

Per & Laboratorie

-----

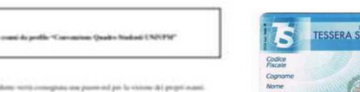

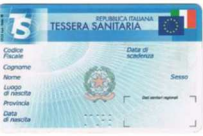

White Marker Company